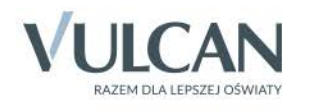

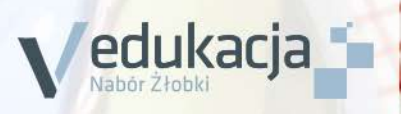

## Nabór Żłobki

Kandydat

.

Podręcznik dla użytkownika

# Nabór Żłobki

Podręcznik dla kandydata

Wersja 16.04.0000

Wrocław, kwiecień 2016

Producent:

VULCAN sp. z o. o. ul. Wołowska 6 51-116 Wrocław

VULCAN zastrzega sobie prawo do ciągłego ulepszania programu i wprowadzania do niego zmian.

Podręcznik jest chroniony prawem autorskim.

© Copyright by VULCAN 2016 Wszelkie prawa zastrzeżone

# Spis treści

| Spis treści                                              | ;        |
|----------------------------------------------------------|----------|
| Informacje ogólne                                        | ,        |
| Wymagania techniczne                                     | 5        |
| Budowa strony kandydata                                  | 5        |
| Obsługa rodzica/ opiekuna prawnego7                      | 7        |
| Przeglądanie oferty edukacyjnej żłobków 8                | }        |
| Oferta edukacyjna                                        | 3        |
| Informacje o jednostce                                   | )        |
| Informacje o grupach rekrutacyjnych w jednostce          | )        |
| Koszyk preferencji 10                                    | )        |
| REJESTRACJA KANDYDATA PRZEZ RODZICA/ OPIEKUNA PRAWNEGO11 | -        |
| Krok 1: Informacje podstawowe 11                         | L        |
| Krok 2: Preferencje 12                                   | <u>)</u> |
| Krok 3: Dane o kandydacie 13                             | 3        |
| Krok 4: Kryteria naboru 14                               | ţ        |
| Krok 5: Wniosek                                          | 5        |
| Zgłoszenie kandydata, który nie posiada numeru PESEL16   | 5        |
| Podgląd wyników rekrutacji otwartej18                    | }        |
| Logowanie18                                              | 3        |
| Podgląd wyników kwalifikacji18                           | 3        |
| REKRUTACJA UZUPEŁNIAJĄCA20                               | )        |
| Kandydat, który brał udział w rekrutacji właściwej 20    | )        |
| Nowy kandydat 24                                         | ł        |

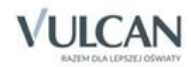

| NAJCZĘŚCIEJ ZADAWANE PYTANIA                                                                                                    | 25               |
|----------------------------------------------------------------------------------------------------|------------------|
| Jak postępować, gdy przy zgłaszaniu kandydatury (zakładaniu konta), wyświetli się kon<br>błędnym numerze PESEL?                                       | nunikat o<br>25  |
| Jak postępować, gdy przy zgłaszaniu kandydatury (zakładaniu konta), wyświetli się info<br>kandydat o podanym numerze PESEL został już zarejestrowany? | rmacja, że<br>25 |
| Jak i kiedy można zmienić kolejność grup na liście preferencji?                                                                                       | 25               |
| Jak zmodyfikować listę preferencji, jeżeli wniosek został już zaakceptowany?                                                                          | 25               |

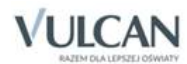

## Informacje ogólne

#### Wymagania techniczne

Do korzystania ze strony elektronicznej rekrutacji zalecamy następujące wersje przeglądarek internetowych:

- Internet Explorer wersja co najmniej 9,
- Mozilla Firefox wersja co najmniej 28,
- Google Chrome wersja co najmniej 33,
- Safari wersja co najmniej 5,
- Opera wersja co najmniej 12.

#### Budowa strony kandydata

Na stronie kandydata można wyróżnić nagłówek oraz boczne menu. W nagłówku znajduje się przycisk **Zaloguj** się oraz Włącz wysoki kontrast.

W czasie przeglądania oferty i rejestracji kandydata użytkownik może przełączyć widok na wersję dostosowaną do potrzeb osób niepełnosprawnych. W tym celu należy wybrać w prawym górnym rogu okna przycisk: **Włącz wysoki kontrast**.

|   | V                 | edukacja                 |                | Włącz wysoki kontrast | Zaloguj się |
|---|-------------------|--------------------------|----------------|-----------------------|-------------|
| 6 | Zgloś kandydaturę | Aktualności i komunikaty |                |                       |             |
|   |                   |                          | 🛿 🖣 Strona 1 🕨 | ы                     |             |
| > | Aktualności       |                          |                |                       |             |
|   | Zasady i terminy  |                          |                |                       |             |
|   | Oferta edukacyjna |                          |                |                       |             |
|   | Do pobrania       |                          |                |                       |             |
| _ | Statystyki        |                          |                |                       |             |
|   | Wolne miejsca     |                          |                |                       |             |

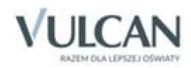

Po zalogowaniu się do aplikacji, w nagłówku po lewej stronie jest wyświetlana informacja o obecnie zalogowanym użytkowniku, po prawej stronie wyświetlają się przyciski: **Włącz wysoki kontrast, Zmień hasło** oraz **Wyloguj** się.

| zalo | gowany: Amelia Biedronk | 1                        | Włącz wysoki kontrast   Zmień hasło | Wyloguj się |
|------|-------------------------|--------------------------|-------------------------------------|-------------|
|      | V                       | edukacja<br>Nabor Žiobki |                                     |             |
| r    | Moje zgłoszenie         | Aktualności i komunikaty |                                     |             |
|      | Moje punkty             |                          | 🕅 4 Strona 1 🕨 🕅                    |             |
| ~    | Aktualności             |                          |                                     |             |
|      | Zasady i terminy        |                          |                                     |             |
|      | Oferta edukacyjna       |                          |                                     |             |
|      | Do pobrania             |                          |                                     |             |
| Г    | Statystyki              |                          |                                     |             |
|      | Wolne miejsca           |                          |                                     |             |

Boczne menu (po lewej stronie) udostępnia wszelkie informacje i funkcje wykorzystywane w procesie rekrutacji.

W zależności od etapu naboru pozycje menu mogą się zmieniać. Informacje dostępne po wybraniu pozycji menu zależą od trwającego etapu naboru.

Widoczność pozycji Moje punkty, Statystyki oraz Wolne miejsca zależy od ustawień konfiguracyjnych systemu.

Pozycja **Moje punkty** widoczna jest wyłącznie po zalogowaniu. Po wybraniu pozycji **Moje punkty** wyświetlana jest liczba punktów uzyskanych przez kandydata na podstawie wprowadzonych informacji, dla poszczególnych preferencji, bez względu na status wniosku.

Po wybraniu pozycji **Aktualności** wyświetlane są wszystkie informacje i komunikaty wysyłane do kandydatów przez organy prowadzące, jednostki rekrutacyjne oraz administratora. Zalecane jest ciągłe monitorowanie informacji publikowanych w tej części.

Pozycja **Zasady i terminy** jest podzielona na dwie zakładki. W pierwszej zakładce **Ważne terminy** naboru znajduje się harmonogram poszczególnych etapów postępowania rekrutacyjnego z datami obowiązującymi kandydatów. W zakładce **Zasady naboru** dostępny jest szczegółowy opis zasad rekrutacji elektronicznej.

Pozycja **Oferta edukacyjna** jest dostępna przez cały czas trwania rekrutacji. W tym miejscu można znaleźć ofertę przygotowaną przez poszczególne jednostki edukacyjne.

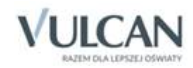

Pozycja **Do pobrania** wyświetla stronę, na której dostępne są dokumenty, instrukcje, przewodniki potrzebne w procesie rekrutacyjnym. Można tu pobrać m. in. pusty wniosek lub kartę potwierdzenia kontynuacji edukacji w jednostce.

Zawartość pozycji **Statystyki** jest dostępna od momentu rozpoczęcia etapu rejestracji kandydatów na stronie elektronicznej rekrutacji. W tym miejscu prezentowana jest popularność poszczególnych jednostek i grup rekrutacyjnych. Istnieje możliwość wyszukania konkretnej jednostki czy grupy.

W pozycji **Wolne miejsca** prezentowane są informacje o wolnych miejscach w jednostkach i grupach rekrutacyjnych. Opcja ta dostępna jest na etapie rekrutacji uzupełniającej. Przy pomocy wyszukiwarki można odszukać konkretny żłobek lub grupę i sprawdzić, czy są aktualnie wolne miejsca. Warto pamiętać, że dane są publikowane w określonym dniu o danej godzinie i zmieniają się dynamicznie. W związku z tym zalecamy, aby na bieżąco sprawdzać prezentowane w tym miejscu informacje.

## Obsługa rodzica/ opiekuna prawnego

Kompleksową obsługą rodziców/opiekunów prawnych kandydata zajmuje się tzw. jednostka pierwszego wyboru – oznacza to, że ze wszelkimi pytaniami, problemami należy zwracać się do żłobka, który został wybrany na pierwszym miejscu listy preferencji. Zachęcamy Państwa do podawania w trakcie rejestracji aktualnych danych kontaktowych, ponieważ może to znacznie ułatwić i przyspieszyć komunikację z jednostkami.

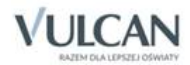

# Przeglądanie oferty edukacyjnej żłobków

## Oferta edukacyjna

Oferta wszystkich jednostek biorących udział w elektronicznej rekrutacji jest dostępna po kliknięciu zakładki **Oferta edukacyjna**. Po wybraniu tej zakładki wyświetli się wyszukiwarka i lista jednostek.

Na podstawie wybranych parametrów wyszukiwarka pomaga w szybki sposób odszukać wybrane przedszkole. Aby skorzystać z wyszukiwarki, należy w sekcji **Filtrowanie jednostek** zdefiniować kryteria wyszukiwania i kliknąć przycisk **Filtruj/ Szukaj**.

| Filtrowanie jednostek                    |                              |
|------------------------------------------|------------------------------|
| Nazwa lub numer jednostki                | Żłobek                       |
| Dla dzieci w wieku                       | Wybierz 🔻                    |
| Czas opieki                              | Wybierz                      |
| Prowadzi oddziały integracyjne           | Wybierz                      |
| Przystosowane dla osób niepełnosprawnych | Wybierz                      |
| Godziny pracy od 🛛 Wybierz 🔻             | Godziny pracy do 🛛 Wybierz 🔻 |
| Własny budynek 🛛 Wybierz 🔻               | Własny ogród 🛛 Wybierz 🔻     |
|                                          | Filtruj / Szuka              |

Wyniki wyszukiwania zostaną wyświetlone poniżej w postaci listy jednostek.

|          |                                                   |                                                                   | Wier | szy na stronie 10 🔻      |
|----------|---------------------------------------------------|-------------------------------------------------------------------|------|--------------------------|
| Rozwiń   |                                                   | Nazwa jednostki                                                   | \$   | Szczegóły                |
|          | 0                                                 | Żłobek nr 1<br>Adres: ul. Nowa 1 Wrocław, 50-126 1                |      | 1 25 <1 •5h W            |
|          | 1                                                 | Żłobek nr 2<br>Adres: ul. Nowa 15, 50-126 Wrocław                 |      | 05 25 2 •Sh 🛒            |
|          | ()                                                | Niepubliczny żłobek Krasnał<br>Adres: ul. Stara 1, 50-126 Wrocław |      | 05 1 25 <1 Ø≗<br>●>5h 1  |
|          | ()                                                | Żłobek nr 3<br>Adres: ul. Nowa 115, 50-126 Wrocław                |      | 05 1,5 2,5 🌒 > 5h 🍸      |
|          | 0                                                 | Żłobek nr 4<br>Adres: ul. Stara 100, 50-126 Wrocław               |      | 05 2 <1 Ø&<br>●>5h 11    |
|          | 1                                                 | Żłobek nr 5<br>Adres: ul. Stara 100, 50-126 Wrocław               |      | 05 1,5 25 2 ⊅A<br>●>5h ∰ |
| Liczba w | Liczba wszystkich wierszy: 6 🚺 4 Strona 1 z 1 🕨 🕅 |                                                                   |      |                          |

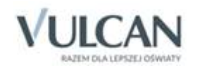

### Informacje o jednostce

Aby wyświetlić dodatkowe informacje o jednostce należy kliknąć jej nazwę lub ikonę 🔍.

W wersji dostosowanej dla osób niepełnosprawnych dostępny jest link Więcej szczegółów.

Wyświetli się okno z nazwą, danymi adresowymi i kontaktowymi, mapką, opisem i regulaminem wybranej jednostki.

W kolumnie **Szczegóły** w sposób graficzny prezentowane są szczegółowe informacje o jednostce. Poszczególne ikony oznaczają:

- 05 25 2 grupy wiekowe w żłobku
- Image: Image: Image Image: Image: Image: Image: Image: Image: Image: Image: Image: Image: Image: Image: Image: Image: Image: Image: Image: Image: Image: Image: Image: Image: Image: Image: Image: Image: Image: Image: Image: Image: Image: Image: Image: Imag
- 🕅 oferowane wyżywienie
- formę opieki, jaką oferuje żłobek

Po najechaniu kursorem na ikonę wyświetla się jej opis:

| dzieci w wieku do 6 miesięcy | 05 2 <1 ⊅8<br>●>5h 99 |
|------------------------------|-----------------------|
|------------------------------|-----------------------|

#### Informacje o grupach rekrutacyjnych w jednostce

W celu uzyskania szczegółowych informacji o grupach rekrutacyjnych znajdujących się w żłobku należy kliknąć przycisk 🖃 w kolumnie **Rozwiń**, a w wersji dostosowanej dla osób niepełnosprawnych należy wybrać link **Wię**-**cej szczegółów**.

Wyświetli się lista grup rekrutacyjnych wraz ze szczegółowymi informacjami o grupie (prezentowanymi graficznie w kolumnie **Informacje o grupie**). W zależności od ustawień w konfiguracji, w widoku tym może być widoczna także liczba wolnych miejsc.

| Rozy | wiń  | Nazwa jednostki 🗘                                  |                     |          | Szo    | zegóły |
|------|------|----------------------------------------------------|---------------------|----------|--------|--------|
|      |      | Žłobek nr 1<br>Adres: ul. Nowa 1 Wrocław, 50-126 1 |                     | 1 🕒>5h 🍸 |        |        |
|      |      | Nazwa grupy                                        | Informacje o grupie | Liczba n | niejsc | Dodaj  |
|      | Kras | nale                                               | <1 •========        | 20       |        | +      |
|      | Żucz | rki                                                | 1 🕒>5h 🅎            | 14       |        | •      |
|      | Bied | ronki                                              | 25 🕒•5h 🕎           | 20       |        | •      |

Aby wyświetlić dodatkowe informacje o grupie, należy kliknąć jej nazwę lub ikonę <sup>(1)</sup>. Wyświetli się okno zawierające szczegółowy opis danej grupy:

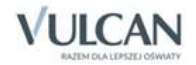

| formacje o grupie            |  |         |
|------------------------------|--|---------|
| Żłobek nr 1 - Krasnale       |  |         |
| Informacje ogólne            |  |         |
| Typ oddziału: Ogolnodostępny |  |         |
|                              |  |         |
|                              |  |         |
|                              |  |         |
|                              |  |         |
|                              |  |         |
|                              |  | Zamknij |

Aby zwinąć tabelę z informacjami o grupach, należy kliknąć na przycisk 🖻 w kolumnie Rozwiń.

## Koszyk preferencji

Funkcja Koszyk preferencji nie jest dostępna w wersji dostosowanej dla osób niepełnosprawnych.

W trakcie przeglądania oferty edukacyjnej można utworzyć własny koszyk preferencji. Dodane w trakcie przeglądania jednostki lub grupy rekrutacyjne zostaną zapamiętane i wyświetlone w trakcie rejestracji kandydatury. Przed zapisaniem pozycji z koszyka preferencji można je jeszcze przejrzeć i usunąć te, które nam nie odpowiadają.

Aby dodać oddział do koszyka preferencji, należy kliknąć przycisk 📩 znajdujący się w kolumnie **Dodaj**. Wyświetli się okno z pytaniem, czy na pewno chcemy dodać wybraną grupę do koszyka preferencji. Jeśli tak, należy kliknąć przycisk **Dodaj do koszyka preferencji**, jeśli nie – przycisk **Anuluj**. Wrócimy wówczas do listy jednostek i grup.

# Rejestracja kandydata przez rodzica/ opiekuna prawnego

Elektroniczna rejestracja dziecka odbywa się w pięciu krokach, podczas których wprowadzane są dane wymagane w procesie rekrutacji oraz generowany jest wydruk wypełnionego wniosku.

W celu rozpoczęcia zgłaszania kandydatury dziecka do żłobka należy kliknąć przycisk **Zgłoś kandydaturę** znajdujący się nad bocznym menu.

Przed uzupełnieniem danych prosimy o zapoznanie się z wyświetlanymi informacjami na każdym kroku rejestracji.

#### Krok 1: Informacje podstawowe

W tym kroku należy zapoznać się z prezentowanymi informacjami, następnie wprowadzić numer PESEL kandydata i przejść do kolejnego kroku klikając przycisk **Dalej**.

| Informacje<br>krok 1/5                                                                                                    | Preferencje<br>krok 2/5                                                                                                    | Dane o kandydacie<br><sub>krok 3/5</sub>                                                                                                    | Kry<br>krok                                                                                                    | rteria                                                                                                    | Wniosek<br>krok 5/5                                                                 |
|----------------------------------------------------------------------------------------------------|----------------------------------------------------------------------------------------------------|----------------------------------------------------------------------------------------------------|----------------------------------------------------------------------------------------------------|----------------------------------------------------------------------------------------------------|-------------------------------------------------------------------------------------|
| Informacje podsta                                                                                                    | awowe                                                                                                    |                                                                                                    |                                                                                                    |                                                                                                    |                                                                                     |
| Szanowni Pań<br>Witamy w syste<br>zgłoszenia dziec<br>udziału w proce<br>wskazanenej na<br>System elektro<br>dokładne czytan<br>Życzymy powod<br>UWAGA!<br>Bardzo prosimy<br>wszystkich pięci<br>formularzu.<br>Należy używać w<br>Znakiem * ozna | stwo,<br>smie elektronicznym w<br>ka prosimy wypełnić<br>sesie rekrutacyjnym, a<br>pierwszym miejscu lis<br>niczny ma pomóc Pari<br>ie informacji i instrukcj<br>izenia!<br>o nie używanie przy<br>ju podstron gdyż moż<br>wyłącznie przycisków u<br>aczono pola obowiązkow | spierającym proces rekri<br>m kolejnych czterech k<br>następnie wydrukować<br>ty preferencji (tzw. jedni<br>istwu w tym procesie.<br>ji pojawiających się na kr<br>ycisków <b>wstecz / dale</b><br>e to spowodować utrati<br>mieszczonych na końcu t<br>we do wypelnienia | utacji. W celu pr<br>rokach informac<br>zgłoszenie i do<br>ostka pierwszego<br>W związku z t<br>olejnych ekranac<br>ty / odśwież w<br>ę danych wprow<br>formularza. | rzeprowadzeni:<br>cje niezbędne<br>ostarczyć je d<br>o wyboru).<br>ym uprzejmie<br>ch.<br>v Twojej przeg<br>wadzonych na | a rejestracji<br>do wzięcia<br>o jednostki<br>prosimy o<br>Jądarce dla<br>poniższym |
|                                                                                                    | PESEL kandydata  *                                                                                                    | 14321401570<br>Kandydat nie posiada n                                                                                                    | umeru PESEL                                                                                                    |                                                                                                    | Dalej                                                                               |
|                                                                                                    |                                                                                                    |                                                                                                    |                                                                                                    |                                                                                                    | Dalej                                                                               |

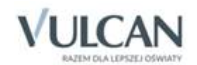

W przypadku wprowadzenia nieprawidłowego numeru wyświetli się komunikat:

| 1                 | ve do wypełnienia<br>Proszę o podanie prawidłowego numeru PESEL,<br>numer ten powinien składać się z 11 cyfr |
|-------------------|----------------------------------------------------------------------------------------------------|
| PESEL kandydata 🔺 | 1432140157                                                                                                   |

Jeśli nadany dziecku numer PESEL jest nieprawidłowy i aplikacja go nie przyjmuje, prosimy skontaktować się ze żłobkiem.

#### **Krok 2: Preferencje**

W tym kroku należy stworzyć listę preferencji kandydata, czyli wybrać jednostki i grupy rekrutacyjne, na których zależy nam najbardziej.

W przypadku wcześniejszego utworzenia koszyka preferencji przed wyświetleniem kroku 2 pojawi się okno z zawartością koszyka:

| Koszyk preferencji      | <b>X</b>                       |
|-------------------------|--------------------------------|
| Preferencje poprawnie w | ybrane w ofercie edukacyjnej:  |
| Biedronki - Żłobek nr 1 | 8                              |
| Do                      | laj wybrane preferencje Anuluj |

Aby dodać kolejne pozycje do listy, należy skorzystać z listy wyboru znajdującej się poniżej listy preferencji. Należy wybrać miejscowość, jednostkę i oddział, a następnie kliknąć przycisk **Dodaj do preferencji**.

|                    | Wybierz grupę i dodaj do listy preferencj                                                          | 11: |
|--------------------|----------------------------------------------------------------------------------------------------|-----|
| Wybierz miasto:    | Wrocław                                                                                            | T   |
| Wybierz jednostkę: | Wybierz                                                                                            | •   |
| Wybierz grupę:     | Wybierz<br>Żłobek nr 1<br>Żłobek nr 2<br>Niepubliczny żłobek Krasnal<br>Żłobek nr 3<br>Żłobek nr 4 |     |
|                    | Złobek nr 5                                                                                        |     |

Po wybraniu preferowanych jednostek i grup można jeszcze modyfikować kolejność na liście, przesuwając pozycje w górę lub w dół, można także usuwać je z listy. Instrukcja porządkowania grup znajduje się nad listą.

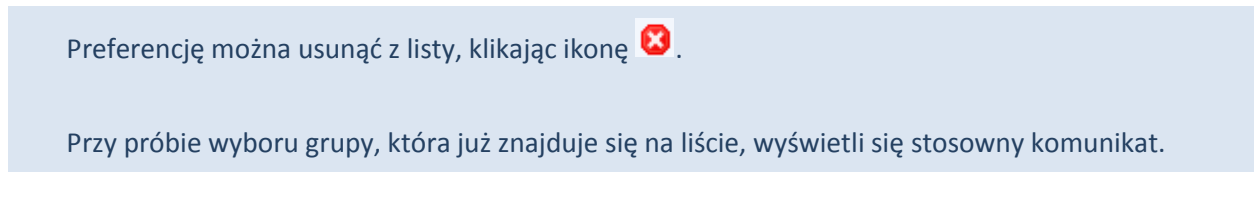

Po wyborze preferencji należy przejść do kolejnego kroku klikając przycisk Dalej.

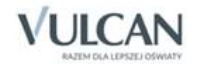

#### Krok 3: Dane o kandydacie

W tym kroku konieczne jest uzupełnienie wszystkich pól oznaczonych gwiazdką. Dotyczy to zarówno danych kandydata jak i jego opiekunów prawnych. Pozostałe pola nie wymagają uzupełnienia, zaleca się jednak ich wypełnienie (szczególnie pola dotyczące numeru telefonu i adresu e-mail), ponieważ w razie nieprawidłowości w danych, żłobek będzie mógł skontaktować się z opiekunami kandydata.

| Informacje<br>krok 1/5 krok 2/5    |    | Dane o kandydacie Kryteria<br>krok 3/5 krok 4/5 | Wniosek<br>krok 5/5 |
|------------------------------------|----|-------------------------------------------------|---------------------|
| Dane kandydata                     |    |                                                 |                     |
| Znakiem * oznaczono pola obowiązko | we | do wypełnienia                                  |                     |
| Dane identyfikacyjne kandydata:    |    |                                                 |                     |
| PESEL kandydata:                   |    | 13240119597                                     |                     |
| Data urodzenia kandydata:          |    | 2013-04-01                                      |                     |
| Nazwisko kandydata:                | *  | Żuczek                                          |                     |
| Imię kandydata:                    | *  | Michał                                          |                     |
| Drugie imię:                       |    |                                                 |                     |
| Dane kontaktowe:                   |    |                                                 |                     |
| Telefon :                          |    | 555 555 555                                     | 7                   |
| Email:                             |    | a.zuczek@poczta.pl                              |                     |
| Adres zamieszkania:                |    |                                                 |                     |
| Wybierz województwo:               | *  | WOJ. DOLNOŚLĄSKIE                               |                     |
| Wybierz powiat:                    | *  | Powiat wrocławski                               | -                   |
| Wybierz gminę:                     | *  | Długołęka 🔻                                     |                     |
| Wybierz miejscowość:               | *  | Długołęka 🔻                                     |                     |
| Ulica:                             |    |                                                 |                     |
| Numer budynku:                     | *  | 5                                               |                     |
| Numer lokalu:                      |    |                                                 |                     |
| Kod pocztowy:                      | *  | 55-555                                          |                     |
| Poczta:                            | *  | Długołęka                                       |                     |

Istotną częścią formularza jest sekcja **Konto w systemie**, w której należy wprowadzić i powtórzyć hasło, przy pomocy którego będzie się można zalogować do systemu w celu sprawdzenia bądź poprawienia danych.

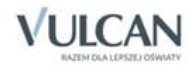

| Konto w systemie                                                                                                    |
|----------------------------------------------------------------------------------------------------|
| Po przejściu dalej, przy zgłoszeniu dziecka utworzone zostanie konto, za pomocą którego będzie można m.in. w<br>terminie publikacji wyników zapoznać się z wynikami rekrutacji. Do zalogowania się będzie potrzebny numer<br>PESEL kandydata oraz wprowadzone poniżej, indywidualne hasło. |
| Hasło powinno składać się co najmniej z 8 znaków, w tym małych liter: 1, wielkich liter: 1, cyfr lub znaków specjalnych: 1.                                                                                                    |
| Podaj hasło: * ······                                                                                                    |
| Powtórz hasło: *                                                                                                    |
| W przypadku zapomnienia hasła jego odzyskanie będzie możliwe wyłącznie z użyciem adresu poczty elektronicznej, podanego w pierwszej części niniejszego formularza, bądź poprzez osobistą wizytę w placówce pierwszego wyboru.                                                              |
| Wstecz Dalej                                                                                                    |

Aby przejść do kolejnego kroku, należy kliknąć przycisk Dalej.

Jeśli nie powiedzie się przejście do kolejnego kroku, należy wrócić do górnej części strony w celu sprawdzenia opisu ewentualnego błędu wyróżnionego kolorem czerwonym.

#### Krok 4: Kryteria naboru

Ten krok ma na celu wskazanie kryteriów spełnianych przez kandydata. W zależności od żłobka lub grupy rekrutacyjnej kryteria oraz ich liczba mogą być różne. Odpowiedzi na kryteria należy wybierać z dostępnych list. Po najechaniu kursorem na pozycje **sposób dokumentowania** pojawi się informacja, jakim dokumentem należy potwierdzić spełnianie wybranego kryterium.

| Kryteria naboru                                                                                                    |
|----------------------------------------------------------------------------------------------------|
| Prosimy o wybranie odpowiedzi na poniższe kryteria, które służą ustaleniu pierwszeństwa kwalifikacji. W<br>sytuacji, gdy nie chcą Państwo ujawniać informacji związanej z danym kryterium prosimy o wybór<br>odpowiedniej pozycji z listy. Odmowa udzielenia odpowiedzi z punktu widzenia procesu rekrutacji będzie<br>traktowana jako niespełnianie danego kryterium. |
| Kryteria podstawowe                                                                                                    |
| Wielodzietność rodziny kandydata (3 i więcej dzieci) * Nie  sposób dokumentowania                                                                                                    |
| Ustalony przez dyrektora placówki lub organ prowadzący sposobadokumentowanie                                                                                                    |

W tym kroku mogą się pojawić tzw. kryteria automatyczne, na które nie trzeba udzielać odpowiedzi, ponieważ odpowiedź jest ustawiana automatycznie na podstawie wcześniej wprowadzonych danych. Kryteria takie dotyczą miejsca zamieszkania lub daty urodzenia.

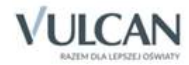

| Kryteria automatyczne                                                                  |            |
|----------------------------------------------------------------------------------------|------------|
| Kandydat mieszka na terenie gminy prowadzącej<br>nabór<br><u>sposób dokumentowania</u> | Wrocław    |
| Kryterium wiekowe kandydata.<br><u>sposób dokumentowania</u>                           | 2012-07-02 |

W systemie *Nabór Przedszkola* zostały uwzględnione następujące kryteria wynikające z ustawy o systemie oświaty:

- Kandydat mieszka na terenie gminy prowadzącej nabór
- Wielodzietność rodziny kandydata (3 i więcej dzieci)
- Niepełnosprawność kandydata
- Niepełnosprawność jednego z rodziców kandydata
- Niepełnosprawność obojga rodziców kandydata
- Niepełnosprawność rodzeństwa kandydata
- Samotne wychowywanie kandydata w rodzinie
- Objęcie kandydata pieczą zastępczą

Po wybraniu odpowiedzi na wszystkie kryteria należy przejść do kolejnego kroku, klikając przycisk Dalej.

#### Krok 5: Wniosek

W tym kroku opiekun ma możliwość wydrukowania wniosku. Znajdują się tu także dane żłobka, do którego należy dostarczyć dokument i termin, w jakim powinno się to zrobić.

Aby wyświetlić wniosek do wydruku należy kliknąć przycisk Drukuj wniosek.

Przed wydrukiem zalecamy weryfikację danych wyświetlonych na wniosku i w razie pomyłek korektę tych danych po cofnięciu się do odpowiedniego kroku.

W każdym kroku można wrócić do poprzedniego, używając przycisku Wstecz.

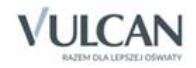

Po wydrukowaniu wniosku należy zapoznać się informacjami zamieszczonymi poniżej przycisku do wydruku wniosku.

Po zapoznaniu się z miejscem i terminem złożenia wniosku należy kliknąć przycisk Zakończ w celu zakończenia rejestracji.

Po zakończeniu rejestracji wprowadzone dane dostępne są po zalogowaniu w zakładce **Moje zgłoszenie**, która znajduje się nad bocznym menu.

### Zgłoszenie kandydata, który nie posiada numeru PESEL

W szczególnych, udokumentowanych przypadkach, kiedy dziecku nie nadano numeru PESEL, można zarejestrować kandydata bez podawania numeru PESEL. Dla takiego kandydata zostanie wygenerowany zastępczy numer PESEL wykorzystywany do logowania.

W tym celu należy w pierwszym kroku rejestracji zaznaczyć opcję Kandydat nie posiada numeru PESEL, a następnie postępować zgodnie z wytycznymi wyświetlającymi się nad polami do uzupełnienia.

| Informacje podstawowe                                                                                                    |
|----------------------------------------------------------------------------------------------------|
| Szanowni Państwo,<br>Witamy w systemie elektronicznym wspierającym proces rekrutacji. W celu przeprowadzenia rejestracji<br>zgłoszenia dziecka prosimy wypełnić w kolejnych czterech krokach informacje niezbędne do wzięcia<br>udziału w procesie rekrutacyjnym, a następnie wydrukować zgłoszenie i dostarczyć je do jednostki<br>wskazanenej na pierwszym miejscu listy preferencji (tzw. jednostka pierwszego wyboru).<br>System elektroniczny ma pomóc Państwu w tym procesie. W związku z tym uprzejmie prosimy o<br>dokładne czytanie informacji i instrukcji pojawiających się na kolejnych ekranach. |
| Życzymy powodzenia!                                                                                                    |
| UWAGA!<br>Bardzo prosimy o <b>nie używanie</b> przycisków <b>wstecz / dalej / odśwież</b> w Twojej przeglądarce dla<br>wszystkich pięciu podstron gdyż może to spowodować utratę danych wprowadzonych na poniższym<br>formularzu.<br>Należy używać wyłącznie przycisków umieszczonych na końcu formularza.<br>Znakiem * oznaczono pola obowiązkowe do wypełnienia                                                                                                    |
| PESEL kandydata *                                                                                                    |
| Płeć kandydata * chłopiec *                                                                                                    |
| Czerwiec, 2013       >         tyd Pn Wt Śr Cz Pt So N       22         23       3       4       5       6       7       8       9         24       10       11       12       13       14       15       16         25       17       18       19       20       21       22       23         26       24       25       26       27       28       29       30         27       1       2       3       4       5       6       7       8       9         26       24       25       26       27       28       29       30         27       1       2       3       4       5       6       7              |

System wyświetli widok z polami do uzupełnienia, w tym pola Data urodzenia oraz Płeć.

W kroku 3 wyświetlone zostaną dane o kandydacie:

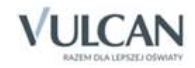

- pole zawierające login (wygenerowany PESEL) oraz pole zawierające daty urodzenia pola te pozostaną nieedytowalne
- pozostałe pola do uzupełnienia: Nazwisko kandydata, Imię kandydata, Drugie imię, Rodzaj dokumentu tożsamości, Seria i numer dokumentu tożsamości.

| Dane kandydata                                      |   |                                     |   |  |  |
|-----------------------------------------------------|---|-------------------------------------|---|--|--|
|                                                     |   |                                     |   |  |  |
| Znakiem * oznaczono pola obowiązkowe do wypełnienia |   |                                     |   |  |  |
| Dane identyfikacyjne kandydata:                     |   |                                     |   |  |  |
| PESEL (wygen. automatycznie):                       |   | zostanie wygenerowany automatycznie |   |  |  |
| Data urodzenia kandydata:                           |   | 2013-06-12                          |   |  |  |
| Typ dokumentu tożsamości:                           | * | Paszport                            |   |  |  |
| Numer i seria dok. tożsamości:                      | * | KKK123456                           |   |  |  |
| Nazwisko kandydata:                                 | * | Minaudosco                          | ] |  |  |
| Imię kandydata:                                     | * | Franceso                            |   |  |  |
| Drugie imię:                                        |   |                                     |   |  |  |
| Dane kontaktowe:                                    |   |                                     |   |  |  |
|                                                     |   |                                     | _ |  |  |
| Telefon:                                            |   | 555 555 555                         |   |  |  |
| Email:                                              |   | r.minaudosco@min.it                 |   |  |  |
| Adres zamieszkania:                                 |   |                                     |   |  |  |
| Wybierz województwo:                                | * | WOJ. DOLNOŚLĄSKIE                   |   |  |  |
| Wybierz powiat:                                     | * | Powiat m. Wrocław                   | - |  |  |
| Wybierz gminę:                                      | * | M. Wrocław                          | - |  |  |
| Wybierz miejscowość:                                | * | Wrocław                             |   |  |  |
| Ulica:                                              |   |                                     | ] |  |  |
| Numer budynku:                                      | * | 5                                   | ] |  |  |
| Numer lokalu:                                       |   |                                     | - |  |  |
| Kod pocztowy:                                       | * | 55-555                              |   |  |  |
| Poczta:                                             | * | Wrocław                             |   |  |  |

Funkcja automatycznego tworzenia zastępczego numeru PESEL będzie też miała wpływ na zawartość wydruku podania.

| DANE IDENTYFIKACYJNE KANDYDATA                                                              |  |  |  |                        |         |   |       |   |   |   |   |
|---------------------------------------------------------------------------------------------|--|--|--|------------------------|---------|---|-------|---|---|---|---|
| Imiona:* Franceso                                                                           |  |  |  | Nazwisko: * Minaudosco |         |   |       |   |   |   |   |
| PESEL* 1 3 2 6 1                                                                            |  |  |  |                        | 1       | 2 | 4     | 9 | 2 | 7 | 3 |
| Data uradaasia* 12                                                                          |  |  |  |                        | 06 2013 |   |       |   |   |   |   |
| dzień                                                                                       |  |  |  | miesiąc rok            |         |   |       |   |   |   |   |
| Rodzaj, seria oraz numer innego dokumentu tożsamości: Paszport KKK123456                    |  |  |  |                        |         |   |       |   |   |   |   |
| UWAGA! Numer PESEL został wygenerowany automatycznie i służy tylko do logowania w systemie. |  |  |  |                        |         |   | emie. |   |   |   |   |

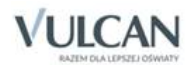

# Podgląd wyników rekrutacji otwartej

#### Logowanie

Po zakończeniu etapu rejestracji zgłoszeń system wykonuje automatyczny przydział kandydatów na podstawie uzyskanych punktów rekrutacyjnych. W celu sprawdzenia na stronie wyników kwalifikacji dziecka należy zalogować się do aplikacji. Aby wywołać ekran logowania należy kliknąć przycisk **Zaloguj się**, znajdujący się w prawym, górnym rogu ekranu. Następnie trzeba wprowadzić login (numer PESEL dziecka), wcześniej podane przy rejestracji hasło i kliknąć przycisk **Zaloguj się**.

| W przypadku podania niew | łaściwych danych dostępowych wyświetli się dodatkowy komunikat: |
|--------------------------|-----------------------------------------------------------------|
|                          |                                                                 |
| Logowanie                |                                                                 |
| Wpr                      | owadź poprawny login i hasło                                    |
| PESEL:                   |                                                                 |
| Hasło:                   |                                                                 |
|                          | Przypomnij hasło Zaloguj się                                    |

Jeśli hasło zostało zgubione lub zapomniane, można skorzystać z opcji **Przypomnij hasło**. Opcja ta jest dostępna pod warunkiem, że przy uzupełnianiu formularza zgłoszeniowego został wpisany adres e-mail. Jeżeli pole adresu e-mail nie zostało uzupełnione należy zgłosić się do żłobka na pierwszym miejscu listy preferencji z prośbą o wygenerowanie nowego hasła.

## Podgląd wyników kwalifikacji

Wyniki kwalifikacji są dostępne w postaci list wywieszonych w każdej jednostce biorącej udział w elektronicznej rekrutacji. Dodatkowo można podejrzeć wyniki po zalogowaniu się na stronę dla kandydatów klikając pierwszą pozycję w bocznym menu **Wyniki rekrutacji**. Po wybraniu tej pozycji wyświetli się kompletna informacja o wynikach kwalifikacji dziecka.

W sytuacji, gdy dziecko zostanie zakwalifikowane do jednej z wybranych jednostek wyświetli się następująca informacja:

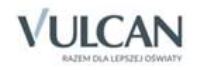

| Wyniki rekrutacji                                                                                                    |                                          |
|----------------------------------------------------------------------------------------------------|------------------------------------------|
| Podczas publikacji wyników nie można przeglądać ani edytować for                                                               | mularza zgłoszeniowego                   |
| Podstawowe dane kandydata:                                                                                                    |                                          |
| Imię: <b>Amelia</b><br>Nazwisko: <b>Biedronka</b><br>PESEL: <b>13292019852</b>                                                 |                                          |
| Kandydat został zakwalifikowany do jednostk                                                                                    | d:                                       |
| Żłobek nr 1<br>ul. Nowa 1 Wrocław, 50-126 1<br>tel. 111111111                                                                  |                                          |
| do następującego oddziału:<br>Maluchy                                                                                          |                                          |
| Aby dziecko zostało przyjęte do jednostki konieczne jest złożenie piser<br>placówce kwalifikacji w terminie określonym w harmo | nnego potwierdzenia woli w<br>onogramie. |
|                                                                                                    |                                          |

Proszę pamiętać by potwierdzić wolę podjęcia nauki we wskazanej jednostce w określonym terminie. Brak potwierdzenia jest traktowany jako rezygnacja z miejsca w danym oddziale.

W przypadku niezakwalifikowania się dziecka do żadnej z wybranych jednostek wyświetli się następująca informacja:

| Wyniki rekrutacji                                                                              |                                                    |  |  |  |
|------------------------------------------------------------------------------------------------|----------------------------------------------------|--|--|--|
| Podczas publikacji wyników nie można prze                                                      | eglądać ani edytować formularza zgłoszeniowego     |  |  |  |
| Podstawowe                                                                                     | e dane kandydata:                                  |  |  |  |
| Imię:<br>Nazwisko:<br>PESEL:                                                                   | Artur<br>Opałek<br>13292019851                     |  |  |  |
| Kandydat o podanym numerze PESEL nie został zakwalifikowany do żadnej z wybranych<br>jednostek |                                                    |  |  |  |
| Zapraszamy do wzięcia udziału w rekrutacji uzu                                                 | pełniającej w terminie określonym w harmonogramie. |  |  |  |

Po zakończeniu etapu potwierdzania woli podjęcia nauki w jednostkach wywieszane są listy przyjętych.

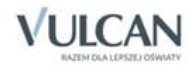

## Rekrutacja uzupełniająca

## Kandydat, który brał udział w rekrutacji właściwej

Jeżeli dziecko nie zostało zakwalifikowane do przedszkola w pierwszej turze rekrutacji, to w ramach rekrutacji uzupełniającej jego opiekun może sprawdzić, czy są wolne miejsca w innych jednostkach i ubiegać się o przyjęcia dziecka do wybranej grupy w innym przedszkolu.

Przyjęcie odbywa się podobnie jak w rekrutacji właściwej: opiekun może zarejestrować kandydata przystępującego do naboru oraz sprawdzić wyniki kwalifikacji.

Oferta wszystkich jednostek biorących udział w elektronicznej rekrutacji uzupełniającej jest dostępna po kliknięciu zakładki **Oferta edukacyjna**. Po wybraniu tej zakładki wyświetli się wyszukiwarka i lista jednostek (zob. *Przeglądanie oferty edukacyjnej przedszkoli*).

#### Wyszukiwanie wolnych miejsc

Opiekun może przeglądać wolne miejsca w żłobkach, korzystając z zakładki **Wolne miejsca** w bocznym menu. Po kliknięciu tej zakładki w prawym panelu wyświetla się lista grup, w których są jeszcze wolne miejsca.

| Moje zgłoszenie   | Poniżej znajduje się informacja o pozostając<br>przyjęcie dziecka na wolne miejsce prosimy | ych aktualnie wolnych miejscach. W p<br>o kontakt bezpośrednio z wybraną jedr | rzypadku chęci ubiegania się o<br>nostką. |  |  |  |
|-------------------|--------------------------------------------------------------------------------------------|-------------------------------------------------------------------------------|-------------------------------------------|--|--|--|
| Moje punkty       | Wolne miejsca - opcje filtrowania                                                          | Wolne miejsca - opcje filtrowania                                             |                                           |  |  |  |
| Aktualności       | Jednostka                                                                                  | Wybierz                                                                       | ¥                                         |  |  |  |
| Zasady i terminy  | Grupa                                                                                      | Wybierz                                                                       |                                           |  |  |  |
| Oferta edukacyjna |                                                                                            |                                                                               | Filtruj / Szukaj                          |  |  |  |
| Do pobrania       |                                                                                            |                                                                               |                                           |  |  |  |
|                   | Jednostka                                                                                  | Grupa                                                                         | Liczba wolnych miejs                      |  |  |  |
| Statystyki        | Żłobek nr 1                                                                                | Biedronki                                                                     | 20                                        |  |  |  |
| Wolne miejsca     | Żłobek nr 1                                                                                | Krasnale                                                                      | 20                                        |  |  |  |
|                   | Żłobek nr 1                                                                                | Żuczki                                                                        | 14                                        |  |  |  |
|                   | Żłobek nr 2                                                                                | Calineczki                                                                    | 20                                        |  |  |  |
|                   | Żłobek nr 2                                                                                | Misie                                                                         | 10                                        |  |  |  |
|                   | Żłobek nr 2                                                                                | Motylki                                                                       | 15                                        |  |  |  |
|                   | Niepubliczny żłobek Krasnal                                                                | Papużki                                                                       | 20                                        |  |  |  |
|                   | Niepubliczny żłobek Krasnal                                                                | Skowronki                                                                     | 17                                        |  |  |  |
|                   | Niepubliczny żłobek Krasnał                                                                | Słowiki                                                                       | 17                                        |  |  |  |

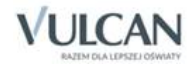

Listę można zawęzić, ustawiając opcje filtrowania i klikając przycisk Filtruj/ Szukaj.

| zyjęcie dziecka na woine miejsce prosimy | o kontakt D               | ezposrednio z wybraną jednos | stką.                |  |
|------------------------------------------|---------------------------|------------------------------|----------------------|--|
| Wolne miejsca - opcje filtrowania        |                           |                              |                      |  |
| Jednostka                                | Źłobek nr 1 🔹             |                              |                      |  |
| Grupa                                    | Żłobek nr 1 - Biedronki 🔻 |                              |                      |  |
|                                          |                           |                              | Filtruj / Szukaj     |  |
| Jednostka                                |                           | Grupa                        | Liczba wolnych miejs |  |
| Żłobek nr 1                              |                           | Biedronki                    | 20                   |  |

#### Zgłaszanie kandydatury dziecka przez rodzica/ opiekuna prawnego

Elektroniczna rejestracja dziecka, podobnie jak w rekrutacji właściwej, odbywa się w pięciu krokach, podczas których wprowadzane są dane wymagane w procesie rekrutacji oraz wydruk wypełnionego wniosku.

W celu rozpoczęcia zgłaszania kandydatury dziecka już zarejestrowanego w systemie do żłobka należy zalogować się, klikając przycisk **Zaloguj się** znajdujący się w prawym górnym rogu okna.

| PESEL: | 13321114554                  |
|--------|------------------------------|
| Hasło: | *******                      |
|        | Przypomnij hasło Zaloguj się |

Po zalogowaniu należy kliknąć w bocznym menu pozycję **Moje zgłoszenie** i przejść każdy krok rejestracji, klikając przycisk **Dalej**.

W celu zalogowania do systemu, w uzasadnionych przypadkach, opiekun kandydata może skorzystać z funkcji **Przypomnij hasło**. Jeśli nie będzie to skuteczne, zaleca się zgłoszenie do żłobka pierwszego na liście preferencji z prośbą o dodanie dziecka do listy kandydatów. Wówczas wybrane przedszkole będzie mogło zmienić hasło kandydata.

#### Krok 1: Informacje podstawowe

W tym kroku należy zapoznać się z prezentowanymi informacjami. PESEL kandydata będzie widoczny w odpowiednim polu. Następnie należy przejść do kolejnego kroku, klikając przycisk **Dalej** (zob. *Krok 1: Informacje podstawowe*).

#### Krok 2: Preferencje

W tym kroku tworzy się listę preferencji kandydata, czyli wybiera się jednostki lub grupy rekrutacyjne na których zależy nam najbardziej.

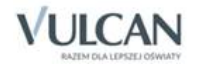

Należy zweryfikować koszyk preferencji, a następnie utworzyć właściwą listę preferencji.

Sposób dodawania kolejnych pozycji do listy opisany jest w podrozdziale *Krok 2: Preferencje*.

Jeśli dziecko brało udział w rekrutacji właściwej, to widoczna jest jego poprzednia lista preferencji.

Aby przejść do kolejnego kroku należy kliknąć przycisk Dalej.

#### Krok 3: Dane o kandydacie

W tym kroku dane o kandydacie oraz jego opiekunach będą już widoczne w systemie.

Zaleca się przejrzenie wpisanych informacji (szczególnie pola dotyczące numeru telefonu i adresu e-mail), ponieważ w razie nieprawidłowości w danych, żłobek nie będzie mógł skontaktować się z opiekunami kandydata (zob. *Krok 3: Dane o kandydacie*).

| Dane kandydata                     |    |                    |   |  |
|------------------------------------|----|--------------------|---|--|
| Dune kanuyuutu                     |    |                    |   |  |
| Znakiam * oznaczono pola obowiazka |    | de ununelmiente    |   |  |
|                                    | me | uo wypennenia      |   |  |
| Dane identyfikacyjne kandydata:    |    |                    |   |  |
| PESEL kandydata:                   |    | 13321114554        |   |  |
| Data urodzenia kandydata:          |    | 2013-12-11         |   |  |
| Nazwisko kandydata:                | *  | Żuczek             |   |  |
| Imię kandydata:                    | *  | Michał             |   |  |
| Drugie imię:                       |    |                    |   |  |
| Dane kontaktowe:                   |    |                    |   |  |
| buile kontaktowe.                  |    |                    |   |  |
| Telefon:                           |    | 555 555 555        |   |  |
| Email:                             |    | a.zuczek@zuczek.pl |   |  |
| Adres zamieszkania:                |    |                    |   |  |
|                                    |    |                    |   |  |
| Wybierz województwo:               | *  | WOJ. DOLNOŚLĄSKIE  | Ŧ |  |
| Wybierz powiat:                    | *  | Powiat m. Wrocław  | Ŧ |  |
| Wybierz gminę:                     | *  | M. Wrocław         | v |  |
| Wybierz miejscowość:               | *  | Wrocław            | v |  |
| Ulica:                             |    |                    |   |  |
| Numer budynku:                     | *  | 5                  |   |  |
| Numer lokalu:                      |    |                    |   |  |
| Kod pocztowy:                      | *  | 55-555             |   |  |
|                                    |    |                    | _ |  |

Aby przejść do kolejnego kroku, należy kliknąć przycisk Dalej.

Jeśli nie powiedzie się przejście do kolejnego kroku, należy wrócić do górnej części strony w celu sprawdzenia opisu ewentualnego błędu wyróżnionego kolorem czerwonym.

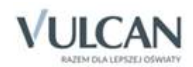

#### Krok 4: Kryteria naboru

Ten krok ma na celu wskazanie kryteriów spełnianych przez kandydata. W zależności od żłobka lub grupy rekrutacyjnej kryteria oraz ich liczba mogą być różne. Dla kandydata istniejącego w systemie kryteria naboru będą już wskazane i zapamiętane przez system w trakcie rekrutacji właściwej.

| Kryteria naboru                                                                                                    |                                                                                                    |
|----------------------------------------------------------------------------------------------------|----------------------------------------------------------------------------------------------------|
| Prosimy o wybranie odpowiedzi na poniższe kryte<br>sytuacji, gdy nie chcą Państwo ujawniać inform<br>odpowiedniej pozycji z listy. Odmowa udzielenia o<br>traktowana jako niespełnianie danego kryterium. | ria, które slużą ustaleniu pierwszeństwa kwalifikacji. W<br>nacji związanej z danym kryterium prosimy o wybór<br>odpowiedzi z punktu widzenia procesu rekrutacji będzie |
| Kryteria podstawowe                                                                                                    |                                                                                                    |
| Wielodzietność rodziny kandydata (3 i więcej dzieci)<br><u>sposób dokumentowania</u>                                                                                                    | * Tak •                                                                                                    |
| Niepełnosprawność kandydata<br><u>sposób dokumentowania</u>                                                                                                    | * Nie v                                                                                                    |
| Niepełnosprawność jednego z rodziców kandydata<br><u>sposób dokumentowania</u>                                                                                                    | * Nie v                                                                                                    |
| Niepełnosprawność obojga rodziców kandydata<br><u>sposób dokumentowania</u>                                                                                                    | * Nie v                                                                                                    |
| Niepełnosprawność rodzeństwa kandydata<br><u>sposób dokumentowania</u>                                                                                                    | * Tak v                                                                                                    |
| Samotne wychowywanie kandydata w rodzinie<br><u>sposób dokumentowania</u>                                                                                                    | * Nie •                                                                                                    |
| Objęcie kandydata pieczą zastępczą<br><u>sposób dokumentowania</u>                                                                                                    | * Nie v                                                                                                    |
| Dziecko umieszczone w rodzinie zastępczej<br><u>sposób dokumentowania</u>                                                                                                    | * Nie *                                                                                                    |
| Kryteria automatyczne                                                                                                    |                                                                                                    |
| Kandydat mieszka na terenie gminy prowadzącej<br>nabór<br><u>sposób dokumentowania</u>                                                                                                    | Wrocław                                                                                                    |
| Kryterium wiekowe kandydata.<br><u>sposób dokumentowania</u>                                                                                                    | 2012-07-13                                                                                                    |
|                                                                                                    | Wstecz Dalej                                                                                                    |

W tym kroku, podobnie jak w rekrutacji właściwej, mogą się pojawić tzw. kryteria automatyczne, na które nie trzeba udzielać odpowiedzi, ponieważ odpowiedź jest ustawiana automatycznie na podstawie wcześniej wprowadzonych danych. Kryteria takie dotyczą miejsca zamieszkania lub daty urodzenia.

| Kryteria automatyczne                                                                  |            |
|----------------------------------------------------------------------------------------|------------|
| Kandydat mieszka na terenie gminy prowadzącej<br>nabór<br><u>sposób dokumentowania</u> | Wrocław    |
| Kryterium wiekowe kandydata.<br><u>sposób dokumentowania</u>                           | 2012-07-02 |

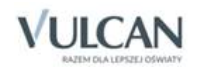

Po przejrzeniu kryteriów wskazanych przez opiekuna kandydata, należy przejść do kolejnego kroku, klikając przycisk **Dalej**.

#### Krok 5: Wniosek

W tym kroku rodzic/opiekun prawny ma możliwość wydrukowania wniosku. Informacje o tym jak wydrukować wniosek znajdują się w podrozdziale *Krok 5: Wniosek*.

#### Nowy kandydat

W ramach rekrutacji uzupełniającej o przyjęcie do żłobka mogą ubiegać się również kandydaci którzy nie brali udziału w rekrutacji właściwej.

Przyjęcie odbywa się podobnie jak w rekrutacji właściwej: opiekun może zarejestrować kandydata przystępującego do naboru oraz sprawdzić wyniki kwalifikacji.

Lista wolnych miejsc wyświetli się po kliknięciu pozycji **Wolne miejsca** w bocznym menu ( zob. *Wyszukiwanie wolnych miejsc*).

Proces rejestracji nowego kandydata został opisany w rozdziale *Rejestracja kandydata przez rodzica/ opiekuna prawnego*.

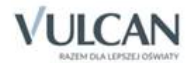

# Najczęściej zadawane pytania

# Jak postępować, gdy przy zgłaszaniu kandydatury (zakładaniu konta), wyświetli się komunikat o błędnym numerze PESEL?

Przy zakładaniu konta może pojawić się komunikat o błędnym wypełnieniu pola przeznaczonego na numer PESEL. Należy w takiej sytuacji, upewnić się, czy numer jest poprawnie wpisany oraz czy nie ma przed lub za numerem postawionej spacji. Jeżeli mimo wpisywania poprawnego numeru nadal pojawia się ten komunikat, należy skontaktować się ze żłobkiem w celu wyjaśnienia nieprawidłowości.

## Jak postępować, gdy przy zgłaszaniu kandydatury (zakładaniu konta), wyświetli się informacja, że kandydat o podanym numerze PESEL został już zarejestrowany?

Każdy kandydat może mieć założone tylko jedno konto w elektronicznym naborze. Konto to jest zakładane na podstawie numeru PESEL, a następnie weryfikowane w żłobku na podstawie okazanych dokumentów. Jeżeli taki komunikat pojawi się podczas pierwszej rejestracji kandydata, należy skontaktować się z dowolnym żłobkiem w celu wyjaśnienia zaistniałej sytuacji.

## Jak i kiedy można zmienić kolejność grup na liście preferencji?

Kolejność na liście preferencji można modyfikować do momentu zaakceptowania wniosku przez jednostkę pierwszego wyboru. Na liście preferencji są dostępne przyciski, które umożliwiają przesunięcie pozycji w górę lub w dół oraz jej usunięcie z listy.

# Jak zmodyfikować listę preferencji, jeżeli wniosek został już zaakceptowany?

W sytuacji gdy wniosek został już zaakceptowany przez żłobek pierwszego wyboru, nie ma możliwości zmodyfikowania danych ani listy preferencji. Jeżeli jednak zachodzi taka konieczność i jest nadal aktywny etap rejestracji kandydatów (termin można sprawdzić w zakładce **Terminy naboru**), należy skontaktować się ze żłobkiem, które weryfikowało wniosek i poprosić o anulowanie akceptacji wniosku. Po tej operacji możliwość modyfikacji danych zostanie odblokowana. Następnie należy ponownie dostarczyć wydrukowany, zaktualizowany i podpisany wniosek do żłobka wybranego na pierwszej preferencji.

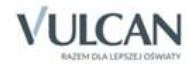